# **SD-WAN - Troubleshoot GRE Interface Issues**

### Contents

Introduction Background Information Methodology Practice

### Introduction

This document describes how to troubleshoot Generic Routing Encapsulation (GRE) interface issues in an SD-WAN environment.

### **Background Information**

In Cisco Viptela Solution, the use cases for GRE Interfaces include:

- Send traffic to ZScaler (HTTP-Proxy) via vSmart Data-Policy or locally.
- Primary service GRE interface with default-back-up to the data center.
- Service chaining

There are cases, when the GRE interface may not come up and/or not working.

In those situations, check for

- GRE Interface is up/up via: show interface gre\*
- GRE Keepalives via: show tunnel gre-keepalives

## Methodology

If there is an issue, configure an Access Control List (ACL or access-list) to see if the GRE (47) packets are going out/in.

You are unable to see the GRE packets via TCP Dump, as the packets are generated by the fast path.

Sometimes, because of network address translation (NAT), GRE Keepalives can be dropped. In this case, disable the keepalive and see if the tunnel comes up.

Also, if the GRE Tunnel is constantly flapping and disabling keepalives, this keeps the interface up/up.

However, it has a drawback, where if there is a legitimate issue, it is hard to find out that GRE does not work.

See here in the document which shows an example.

#### This is a working GRE interface config

#### IN VPN0

```
vpn 0
interface grel
 ip address 192.0.2.1/30
 tunnel-source <SRC-IP>
 tunnel-destination <DST-IP>
 tcp-mss-adjust 1300
 no shutdown
 !
interface gre2
 ip address 192.0.2.5/30
 tunnel-source <SRC-IP>
 tunnel-destination <DST-IP>
 tcp-mss-adjust 1300
 no shutdown
 !
!
IN Service side
```

```
vpn <SRVC-VPN>
service FW interface gre1 gre2
In Cisco SD-WAN solution based on vEdge routes, GRE interfaces working as Active-standby and
not Active-Active.
```

At any given time, there is only GRE Interface which is in Up/Up state.

#### Practice

Create a policy for access-lists

```
vEdge# show running-config policy access-list
policy
access-list GRE-In
 sequence 10
  match
   protocol 47
  1
  action accept
   count gre-in
   !
  !
 default-action accept
 !
 access-list GRE-Out
  sequence 10
  match
   protocol 47
   1
  action accept
   count gre-out
   !
  1
  default-action accept
```

! !

vEdge#

Create counters **gre-in** and **gre-out** and then you need to apply ACL to the interface (our tunnel rides over ge0/0).

The above ACL can be applied with the source address of the physical interface and destination address of the GRE endpoint.

```
vEdge# show running-config vpn 0 interface ge0/0
vpn 0
interface ge0/0
 ip address 198.51.100.1/24
 tunnel-interface
  encapsulation ipsec
  max-control-connections 1
  allow-service all
  no allow-service bgp
  allow-service dhcp
  allow-service dns
  allow-service icmp
  no allow-service sshd
  no allow-service netconf
  no allow-service ntp
  no allow-service ospf
  no allow-service stun
  !
 no shutdown
 access-list GRE-In in
 access-list GRE-Out out
 !
1
vEdge#
```

Now you can see the counters for GRE packets in and out because these are in the fast path, one cannot see with **tcpdump** utility.

vEdge# show policy access-list-counters

|         | COUNTER |         |       |
|---------|---------|---------|-------|
| NAME    | NAME    | PACKETS | BYTES |
|         |         |         |       |
| GRE-In  | gre-in  | 176     | 10736 |
| GRE-Out | gre-out | 88      | 2112  |

```
vEdge#
This is our GRE tunnel.
```

vEdge# show interface gre1

|               |                |        |                  |          | IF     | IF                   | IF            |               |         |      |                   |
|---------------|----------------|--------|------------------|----------|--------|----------------------|---------------|---------------|---------|------|-------------------|
| TCP           |                |        |                  |          |        |                      |               |               |         |      |                   |
|               |                | AF     |                  |          | ADMIN  | OPER                 | TRACKE        | r encae       | PORT    |      |                   |
| SPEEI         | )              | MSS    |                  |          | RX     | TX                   |               |               |         |      |                   |
| VPN           | INTERFACE      | TYPE   | IP               | ADDRESS  | STATUS | STATUS               | STATUS        | TYPE          | TYPE    | MTU  | HWADDR            |
| MBPS          | DUPLEX         | ADJUST | r ui             | PTIME    | PACKET | TS PACKE             | ITS           |               |         |      |                   |
|               |                |        |                  |          |        |                      |               |               |         |      |                   |
|               |                |        |                  |          |        |                      |               | -             |         |      |                   |
| 0             | grel           | ipv4   | 192.             | 0.2.1/30 | Up U   | Jp 1                 | JA            | null          | service | 1500 | 05:05:05:05:00:00 |
| MBPS<br><br>0 | DUPLEX<br>grel | ADJUST | Г UI<br><br>192. | PTIME    | PACKET | TS PACKI<br><br>Jp 1 | ETS<br><br>IA | <br>-<br>null | service | 1500 | 05:05:05:05:00    |

1000 full 1420 0:07:10:28 2968 2968
vEdge#
vEdge#
vEdge# show running-config vpn 0 interface gre1
vpn 0
interface gre1
ip address 192.0.2.1/30/30
tunnel-source-interface ge0/0
tunnel-destination 192.0.2.5/30
no shutdown
!
!
vEdge#
You can verify if the traffic is going on the CPE interface

You can verify if the traffic is going on the GRE interface via show app cflowd flows command.

This is a sample example shows bi-directional traffic (both from ingress and egress):

vEdge# show app cflowd flows

|                                                               |         |       | TCP       |         |          |         |          |           |               |       |  |
|---------------------------------------------------------------|---------|-------|-----------|---------|----------|---------|----------|-----------|---------------|-------|--|
|                                                               |         |       |           |         |          | TIME    | EGRESS   | INGRESS   |               |       |  |
|                                                               |         |       |           | SRC     | DEST     | II      | P CN'    | TRL ICMP  |               | TOTAL |  |
| TOTAL                                                         | MIN     | MAX   |           |         |          | ТО      | INTF     | INTF      |               |       |  |
| VPN SRC                                                       | IP      | DE    | ST IP     | PORT    | PORT     | DSCP PI | ROTO BI' | rs opcodi | E NHOP IP     | PKTS  |  |
| BYTES                                                         | LEN     | LEN   | START TI  | ME      |          | EXPIRE  | NAME     | NAME      |               |       |  |
|                                                               |         |       |           |         |          |         |          |           |               |       |  |
|                                                               |         |       |           |         |          |         |          |           |               |       |  |
| 10 203.                                                       | .0.113. | 1 203 | .0.113.11 | 61478   | 443 0    | 6       | 16       | 0         | 203.0.113.254 | 3399  |  |
| 286304                                                        | 60      | 1339  | Sun Apr   | 8 10:23 | :05 2018 | 599     | grel     | ge0/6     |               |       |  |
| 10 203                                                        | .0.113. | 11 20 | 3.0.113.1 | 443     | 61478 0  | 6       | 24       | 0         | 203.0.113.126 | 2556  |  |
| 192965                                                        | 40      | 1340  | Sun Apr   | 8 10:23 | :05 2018 | 592     | ge0/6    | grel      |               |       |  |
| An example of disabling keepalives (KA) on the GRE interface: |         |       |           |         |          |         |          |           |               |       |  |

Default KA is 10 (hello-interval) and 3 (tolerance)

A KA of 0 0, disables the KA on the GRE interface.

```
vEdge# show running-config vpn 0 interface gre* | details
vpn 0
interface grel
 description
                   "Primary ZEN"
 ip address <ip/mask>
keepalive 0 0
 tunnel-source
                   <SRC-IP-Addr>
 tunnel-destination <DST-IP-Addr>
 no clear-dont-fragment
 mtu
                   1500
 tcp-mss-adjust 1300
 no shutdown
!
```

A GRE Interface which is UP/Down shows as UP/UP (by passing the KA check).

See, TX counter here as it increases when KA is OFF. It means, vEdge is TX the packets, but you don't see the increase in RX counter, which points to a remote issue.

|       |            |              |        | IF     | IF       |       |         |      |       |         |        |     |      |
|-------|------------|--------------|--------|--------|----------|-------|---------|------|-------|---------|--------|-----|------|
|       | TCP        |              |        |        |          |       |         |      |       |         |        |     |      |
|       |            |              |        | ADMIN  | OPER     | ENCA  | P PORT  |      |       |         |        | S   | PEED |
|       | MSS        |              | RX     | Т      | Х        |       |         |      |       |         |        |     |      |
| VPN   | INTERFACE  | IP ADDRESS   |        | STATUS | STATUS   | TYPE  | TYPE    | M    | ru hv | VADDR   |        | M   | IBPS |
| DUPLE | X ADJUST   | UPTIME       | PACKE  | TS P   | ACKETS   |       |         |      |       |         |        |     |      |
|       |            |              |        |        |          |       |         |      |       |         |        |     |      |
|       |            |              |        |        |          |       |         |      |       |         |        |     |      |
| ### W | ith KA ON  |              |        |        |          |       |         |      |       |         |        |     |      |
| 0 9   | grel       | 192.0.2.1/30 | Up     | Dow    | n nul    | l s   | ervice  | 1500 | cb:eb | 98:02:0 | 00:00  | -   | -    |
| 1     | 300 -      | 4132         | 218129 | 31929  | 9248     |       |         |      |       |         |        |     |      |
| ### W | ith KA OFE | 7            |        |        |          |       |         |      |       |         |        |     |      |
| 0 9   | grel       | 192.0.2.1/30 | ) Up   | Up     | nı       | ill : | service | 1500 | cb:ek | 5:98:02 | :00:00 | 100 |      |
| half  | 1300       | 0:00:01:19   | 41321  | 8129 3 | 19299280 | )     |         |      |       |         |        |     |      |